#### **Presentazione Candidatura**

## **Fase 1: registrazione**

La registrazione è una operazione che va eseguita una ed una sola volta. Nel caso il candidato abbia eseguito la registrazione lo scorso anno accademico non dovrà rieseguirla.

Seguire il path "Area Candidati"  $\rightarrow$  "Registrazione"

| Registrazione                            |                                                |  |
|------------------------------------------|------------------------------------------------|--|
|                                          |                                                |  |
|                                          |                                                |  |
|                                          | Modalità di registrazione                      |  |
|                                          |                                                |  |
|                                          |                                                |  |
| E-MAIL                                   |                                                |  |
|                                          |                                                |  |
| Se si è in possesso di credenziali di ac | cesso ai servizi Delphi, è possibile inserirle |  |
| LOGIN                                    |                                                |  |
| PASSWORD                                 |                                                |  |
|                                          |                                                |  |
|                                          | AVANIT                                         |  |
|                                          |                                                |  |

Inserire la propria email o, se ne è in possesso, le credenziali di accesso a delphi Supposto di aver inserito una mail valida, viene inviato un codice di controllo

| Registrazione       |                                                                                                   |  |
|---------------------|---------------------------------------------------------------------------------------------------|--|
|                     |                                                                                                   |  |
|                     | Inserisci il codice di controllo che hai ricevuto per email<br>(controlla anche la cartella spam) |  |
|                     |                                                                                                   |  |
| CODICE DI CONTROLLO |                                                                                                   |  |
|                     | INDIETRO AVANTI                                                                                   |  |
|                     |                                                                                                   |  |
|                     |                                                                                                   |  |

Immettere OTP ricevuto e premere tasto "AVANTI"

#### Viene richiesto l'inserimento dei propri dati anagrafici su più finestre

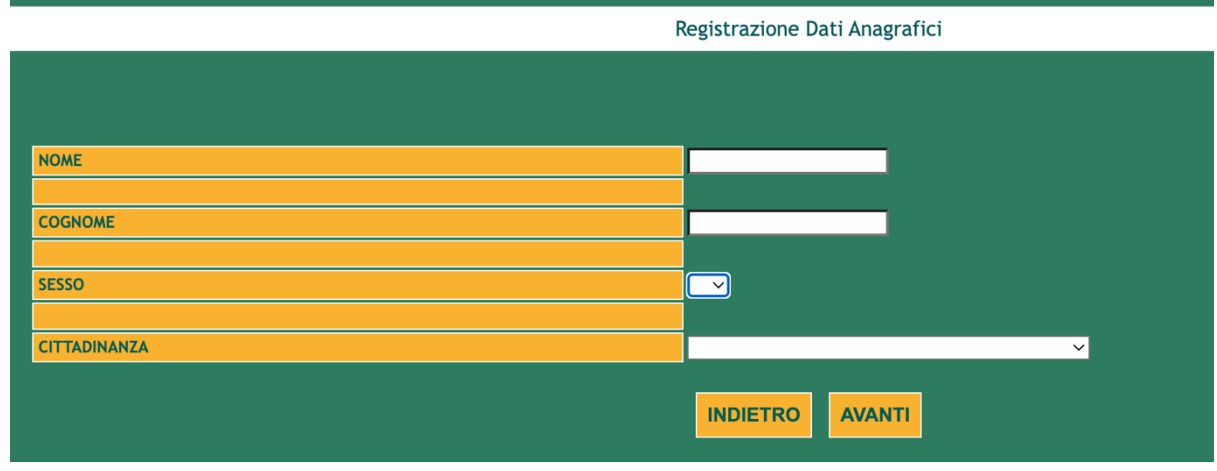

E' possibile immettere anche più valori per la cittadinanza

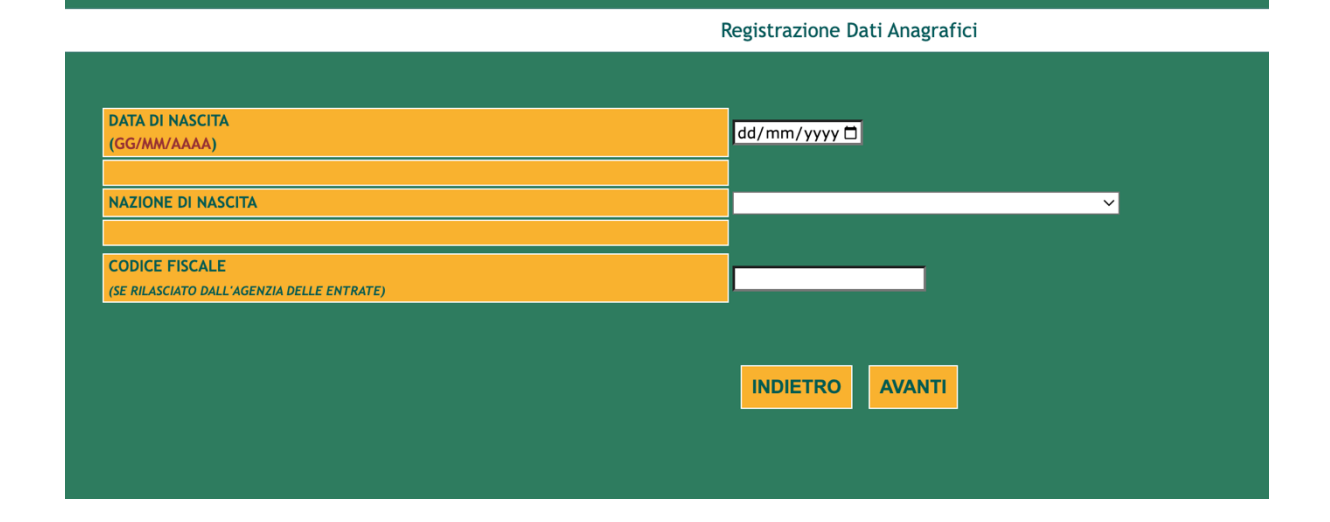

Registrazione Dati Contatto

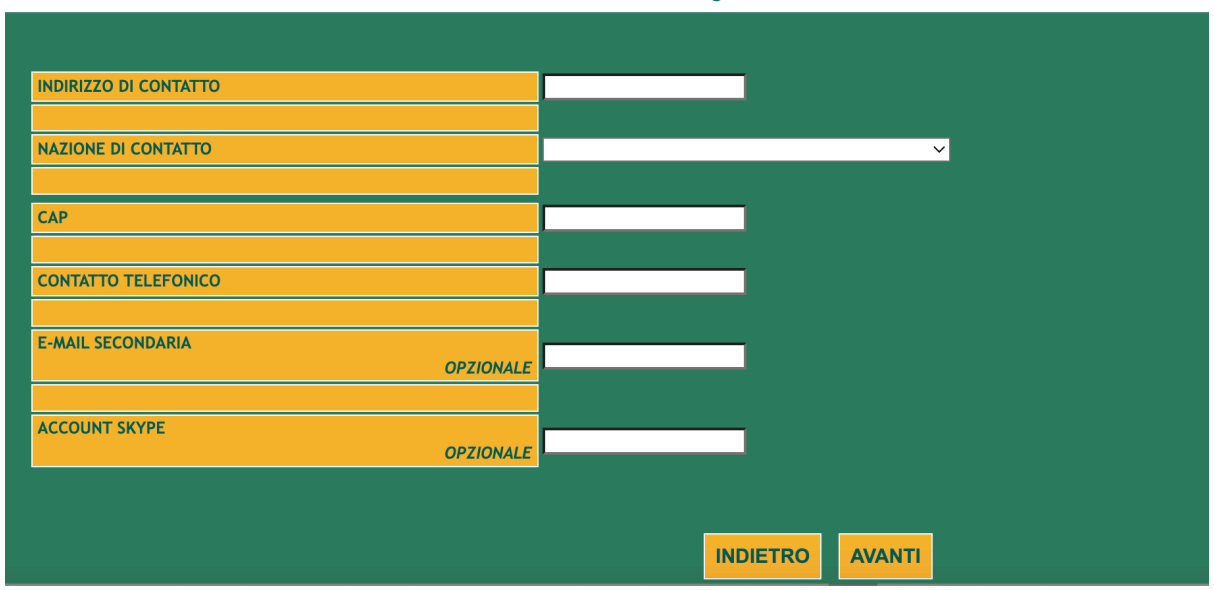

Dopo aver inserito tutti i dati richiesti premere il tasto "AVANTI" Il sistema presenta una pagina di riepilogo contenente i dati inseriti e chiede conferma

A conferma ottenuta il sistema presenta una pagina contenete i dati di accesso e gli stessi vengono anche inviati all'indirizzo di registrazione

**Nel caso non si ricordi la password** è possibile richiederne una nuova attraverso la funzione apposita attivabile attraverso il path "Area Candidati" → "Recupero password"

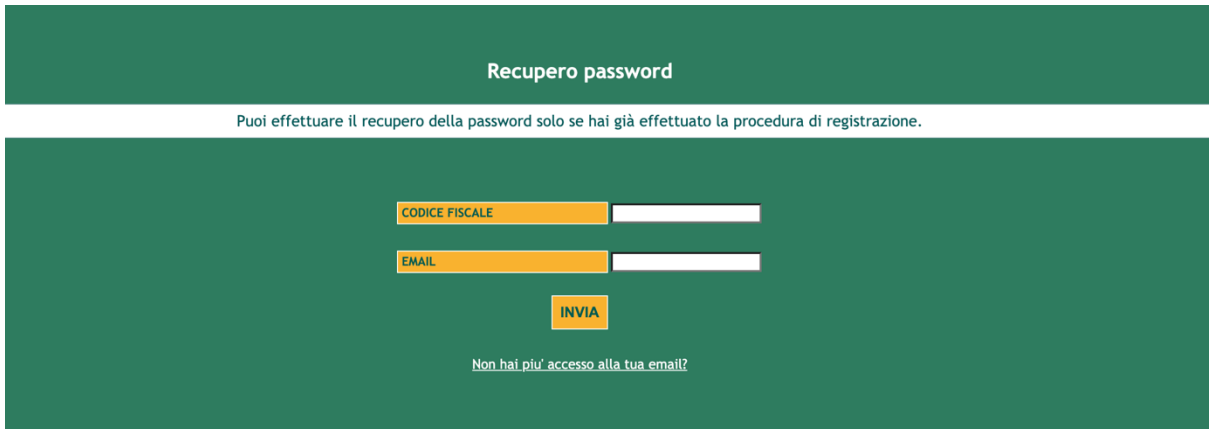

Immettere codice fiscale ed email con cui si è effettuata la registrazione e premere il pulsante "INVIA"

Il sistema, controllata la correttezza dei valori immessi, invierà un codice numerico alla mail indicata e chiederà di inserirlo nella finestra mostrata di seguito

| Recupero password                                                                                                    |
|----------------------------------------------------------------------------------------------------|
| Inserire il codice OTP ricevuto via email all'indirizzo comunicato in fase di registrazione<br>(controlla anche la cartella spam) |
| ΙΝΥΙΑ                                                                                                    |

Immettere il codice ricevuto entro il tempo indicato nella mail ricevuta e premere il tasto "INVIA"

Il sistema reimposta una nuova password, la mostra a video e ma invia alla mail di registrazione

# Nel caso non si abbia più accesso alla email con cui si è registrati è

possibile cambiarla seguendo una apposita procedura attivabile attraverso il path "Area Candidati"  $\rightarrow$  "Recupero password"  $\rightarrow$  "Non hai piu' accesso alla tua email?".

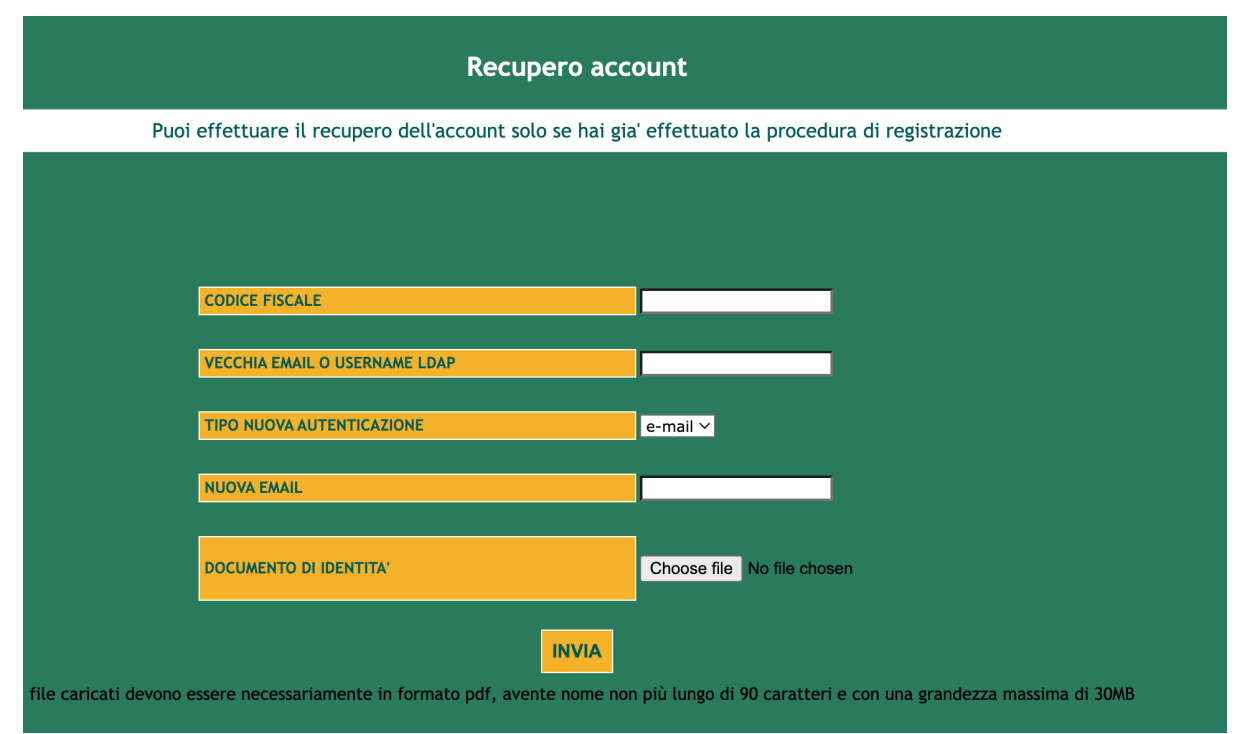

Inserire tutti i valori richiesti ed premere il tasto "INVIA"

Il sistema, dopo aver eseguito tutti i controlli di correttezza, accoda la richiesta a quelle in attesa di validazione da parte dell'ufficio dottorati

L'ufficio dottorati, controlla i dati inseriti ed il documento di identità procedendo quindi all'accettazione ovvero al rifiuto della richiesta con l'inserimento della motivazione L'utente riceverà una email di esito sia all'indirizzo email precedente sia a quello indicato come nuovo indirizzo

# Fase 2: upload documenti

E' necessario al fine di procedere con la sottomissione della candidatura inserire a sistema sia un documento di identità valido sia tutti i file .pdf che dovranno essere collegati in fase di candidatura ivi comprese le lettere di referenza in proprio possesso.

Effettuato il login viene presentata la finestra sottostante da cui procedere all'attivazione della funzione di gestione dei documenti di identità e non

|                                     | Benvenuto NOME COGNOME |  |  |
|-------------------------------------|------------------------|--|--|
|                                     |                        |  |  |
|                                     |                        |  |  |
| <u>Le mie candidature</u>           |                        |  |  |
| <u>l miei documenti</u>             |                        |  |  |
| <u>l miei documenti di identità</u> |                        |  |  |
| <u>l miei contatti</u>              |                        |  |  |
| Logout                              |                        |  |  |
|                                     |                        |  |  |
| <u>Richiesta di supporto</u>        |                        |  |  |
| <u>Leggi l'informativa privacy</u>  |                        |  |  |
|                                     |                        |  |  |

Seguendo il link "I miei documenti" si ottiene la finestra riportata di seguito

| Gestione Documenti |                                                                                                    |  |
|--------------------|----------------------------------------------------------------------------------------------------|--|
|                    |                                                                                                    |  |
| Menu principale    | Non sono stati ancora caricati dei documenti<br>Vuoi caricare un documento?                                                                 |  |
|                    | Choose file No file chosen Nome documento:                                                                                                  |  |
|                    | I file caricati devono essere necessariamente in formato pdf, avente nome non più lungo di 90 caratteri e con una grandezza massima di 30MB |  |
|                    |                                                                                                    |  |

Per ogni documento che si intende inserire è necessario valorizzare una etichetta parlante per se stessi e tale che sia semplice da individuare nel percorso di sottomissione

Vuoi caricare un documento? Menu principale Choose file No file chosen Nome documento: CARICA I file caricati devono essere necessariamente in formato pdf, avente nome non più lungo di 90 caratteri e con una grandezza massima di 30MB Documenti già caricati Etichetta Nome File Sha256 dummy.pdf c57ac538ae1859aca33bbaf85c2471ac6a7440fc16fd97d7623c4c364a6d0ca lettera prof1 CANCELLA ICA ETICHE ncoPubblicazio mmy2.pdfc57ac538ae1859aca33bbaf85c2471ac6a7440fc16fd97d7623c4c364a6d0ca CANCELLA ICA ETICHI VISUALIZZA dummy3.pdf c57ac538ae1859aca33bbaf85c2471ac6a7440fc16fd97d7623c4c364a6d0ca9 certificatoInglese CANCELLA MODIFICA ETICHETTA

Supposto di voler inserire soli 3 documenti si ottiene la seguente interfaccia

Seguendo il link **"I miei documenti d'identità"** si ottiene la finestra riportata di seguito

| Gestione Documenti Identità |                                                                                               |
|-----------------------------|-----------------------------------------------------------------------------------------------|
|                             |                                                                                               |
| Menu principale             | Vuoi caricare un documento d'identità?                                                        |
|                             | Choose file No file chosen<br>Tipologia: Selezionare V CARICA<br>Data di scadenza: dd/mm/yyyy |
|                             | Documenti d'identità già caricati<br>Carta d'Identita' (Valido) VISUALUZZA                    |
|                             |                                                                                               |

Alla candidatura viene sempre e comunque associato il documento valido al momento della presentazione della domanda

## Fase 3: presentazione candidatura

Si accede a questa funzione seguendo il path "le mie candidature"  $\rightarrow$  "compila domanda"

|                        | Benvenuto NOME COGNOME                                                                                                    |                          |
|------------------------|----------------------------------------------------------------------------------------------------|--------------------------|
|                        |                                                                                                    |                          |
|                        |                                                                                                    |                          |
| <u>Menu principale</u> | Prima di compilare la candidatura è necessario leggere attentamente il bando.<br>In particolare il candidato deve consultare l'elenco dei documenti necessari disponibili alla pagina:<br>https://dottorati.uniroma2.it/hogina.gasxi/d.gagina=102827.<br>Attenzione il boliettino dev'essere pagato entro e non oltre il termine ultimo di presentazione candidatura;oltre tale data il pagamento non sarà più<br>sarà escluso dalla procedura concorsuale.<br>Il pagamento non può essere comunque ritardato | possibile e il candidato |
| <u>Logout</u>          | Scegliere 11 dottorato 🗸 Selezionare                                                                                                    | ranti                    |
|                        | DIRITTO E TUTELA: ESPERIENZA CONTEMPORANEA, COMPARAZIONE, SISTEMA GIURIDICO ROMANISTICO - Per tutti i candidati<br>DIRITTO E TUTELA: ESPERIENZA CONTEMPORANEA, COMPARAZIONE, SISTEMA GIURIDICO ROMANISTICO - Per soli italiani<br>DIRITTO PUBBLICO - Per tutti i candidati<br>DATA SCIENCE - definitiva                                                                                                    |                          |
|                        |                                                                                                    |                          |

Nella lista delle opzioni tra cui scegliere ci saranno tutti i dottorati attivi per il 41 ciclo con la contestuale specifica indicazione di attivazione indicata dal coordinatore

Selezionato il dottorato verranno presentate tutte le finestre di inserimento dati in accordo con quanto stabilito dal coordinatore. I dati mostrati nelle immagini successive sono solo indicativi

|                              | Beny                     | enuto NOME COGNOM     | E                           |                  |
|------------------------------|--------------------------|-----------------------|-----------------------------|------------------|
| DIRITTO E TUTELA: ESPERI     | ENZA CONTEMPORANEA,      | COMPARAZIONE, SISTEMA | GIURIDICO ROMANISTICO - Per | tutti i candidat |
|                              |                          |                       |                             |                  |
|                              |                          |                       |                             |                  |
| CITTADINANZA                 |                          | ITALIA                |                             |                  |
| INDICARE LE BORSE PER LE QUA | ALI SI INTENDE CONCORREF | RE                    |                             |                  |
| ESONERATO                    | ⊖ si                     |                       |                             |                  |
|                              | ⊖ no                     |                       |                             |                  |
| DORSISTA AT ENEO             | ⊖ no                     |                       |                             |                  |
| BORSISTA PRIN                | ⊂ si<br>⊂ no             |                       |                             |                  |
|                              |                          |                       |                             |                  |

# Selezionare tutte e sole le categorie di interesse

| Benvenuto NOME C                                                                                                    | COGNOME                                                                                                  |
|----------------------------------------------------------------------------------------------------|----------------------------------------------------------------------------------------------------|
| DIRITTO E TUTELA: ESPERIENZA CONTEMPORANEA, COMPARAZIONE,                                                                                                    | , SISTEMA GIURIDICO ROMANISTICO - Per tutti i candidati                                                  |
|                                                                                                    |                                                                                                    |
|                                                                                                    |                                                                                                    |
| possibile accedere con una laurea di qualsiasi classe di laurea<br>possibile accedere con una laurea vecchio ordinamento<br>vero<br>nseguita all'estero purche' conforme a quanto richiesto dal bando |                                                                                                    |
| LEZIONARE IL FILE PDF GIÀ CARICATO RELATIVO AL TITOLO DI ACCESSO                                                                                                    | ✓ Selezionare certificatoliglese (dummy3.pdf) elencoPubblicazioni (dummy2.pdf) lettera prof1 (dummy.qdf) |
|                                                                                                    |                                                                                                    |

Selezionare il file che contiene il titolo di accesso precedentemente caricato nella sezione documenti

| Benvenuto | NOME | COGNOME  |
|-----------|------|----------|
| Denvenuco | NOME | COUNDINE |

| _ | DIRITTO E TUTELA: ESPERIENZA CONTEMPORANEA, COMPARAZIONE, SISTEMA GIURIDICO ROMANISTICO - Per tutti i candidati |  |  |
|---|----------------------------------------------------------------------------------------------------|--|--|
|   |                                                                                                    |  |  |
|   |                                                                                                    |  |  |
| ] | Lettera di referenza - OBBLIGATORIO                                                                             |  |  |
|   | inserire i dati richiesti                                                                                       |  |  |
|   |                                                                                                    |  |  |
|   | NOME E COGNOME DEL REFERENTE                                                                                    |  |  |
|   | ISTITUTO / ATENEO / ENTE PRESSO IL QUALE LAVORA IL REFERENTE                                                    |  |  |
|   | EMAIL REFERENTE                                                                                                 |  |  |
|   | SELEZIONARE IL FILE PDF GIÀ CARICATO RELATIVO ALLA LETTERA DI REFERENZA Selezionare                             |  |  |
|   | Aggiungi                                                                                                    |  |  |
|   |                                                                                                    |  |  |
|   | Indietro Avanti                                                                                                 |  |  |
|   |                                                                                                    |  |  |

Sopposto che sia richiesta una lettera di referenza vengono qui richiesti tutti i dati per ogni referente di cui si è in possesso del pdf e lo stesso lo si è caricato nella sezione documenti

| Benvenuto NOME COGNOME                                                                                          |                                        |  |  |
|----------------------------------------------------------------------------------------------------|----------------------------------------|--|--|
| DIRITTO E TUTELA: ESPERIENZA CONTEMPORANEA, COMPARAZIONE, SISTEMA GIURIDICO ROMANISTICO - Per tutti i candidati |                                        |  |  |
|                                                                                                    |                                        |  |  |
|                                                                                                    |                                        |  |  |
| Associare ad ogni requisito                                                                                     | obbligatorio il file pdf corispondente |  |  |
|                                                                                                    |                                        |  |  |
| CURRICULUM VITAE                                                                                                | Selezionare V                          |  |  |
| ABSTRACT TESI DI LAUREA                                                                                         | Selezionare V                          |  |  |
|                                                                                                    |                                        |  |  |
| Indietro Avanti                                                                                                 |                                        |  |  |
|                                                                                                    |                                        |  |  |
|                                                                                                    |                                        |  |  |
| Indietro Avanti                                                                                                 |                                        |  |  |

Subito a seguire vengono richiesti i documenti relativi ai titoli obbligatori: uno ed un solo pdf per ognuno

| Benvenuto | NOME | COGNOME |  |
|-----------|------|---------|--|
|           |      |         |  |

| DIRITTO E TUTELA: ESPERIENZA CONTEMPORANEA, COMPARAZIONE, SISTEMA GIURIDICO ROMANISTICO - Per tutti i candidati |
|----------------------------------------------------------------------------------------------------|
|                                                                                                    |
|                                                                                                    |
| È possibile associare uno o più documenti PDF al requisito opzionale                                            |
| ALTRI TITOLI DIVERSI DAL TITOLO DI ACCESSO Selezionare                                                          |
| Indietro Avanti                                                                                                 |
|                                                                                                    |
|                                                                                                    |
|                                                                                                    |

Si passa quindi alle richieste opzionali. Per ognuno dei titoli opzionali richiesti possono essere associati 1 o più file pdf

Viene quindi visualizzata una finestra di riepilogo ed alla conferma dei dati, la candidatura viene salvata e data la possibilità al candidato di stampare domanda e/o bollettino

Benvenuto NOME COGNOME DIRITTO E TUTELA: ESPERIENZA CONTEMPORANEA, COMPARAZIONE, SISTEMA GIURIDICO ROMANISTICO - Per tutti i candidati Candidatura presentata Stampa bollettino Stampa domanda